Installatie handleiding voor printer selectie in draadloos netwerk van de HAN

## HAN draadloos printer faciliteiten voor Microsoft Windows Vista NL.

- Vereist: Administrator rechten dus lid van de Administrators groep. - (draadloos) netwerk is 'up and running'.
- 1. Start browser (IE) ga naar site: http://prn-a.wifi.han.nl/printers

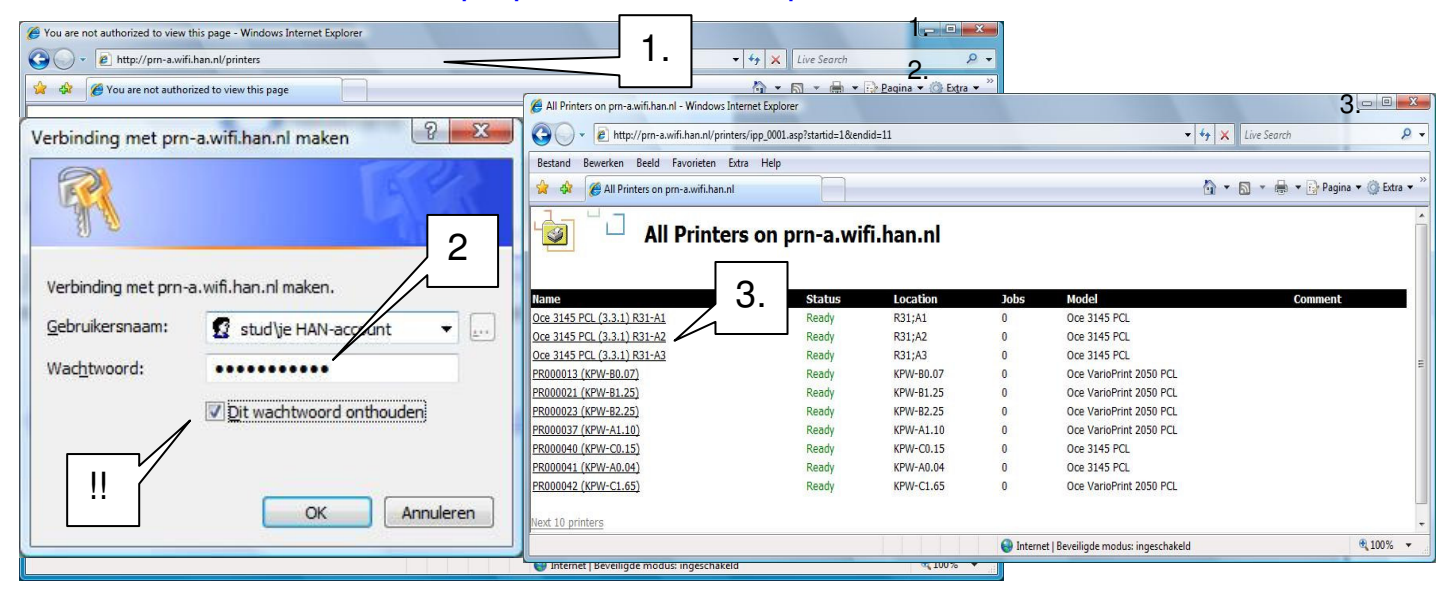

- 2. Login met <u>STUD\han-account</u> **!BELANGRIJK! Vergeet niet 'Dit wachtwoord onthouden' aan te vinken!**
- 3. Selecteer de gewenste printer (kijk naar de locatie van de printer).

| 🏀 Oce 3145 PCL (3.3.1) R31-A | 2 on pm-a.wifi.han.nl - Windows Internet Explorer            |                                                                                                 | ×     |
|------------------------------|--------------------------------------------------------------|-------------------------------------------------------------------------------------------------|-------|
| 3 v 🖉 http://prn-a           | a.wifi.han.nl/printers/ipp_0004.asp?view=q&eprinter=Oce~     | ~203145~20PCL~20~283~2e3~2e1~29~20R31~2dA2&page=1883 🔹 🍫 🗶 Live Search                          | 2 -   |
| 😭 🏟 🌈 Oce 3145 PCL           | . (3.3.1) R31-A2 on prn-a.wifi.han.nl                        | 🟠 👻 🐻 👻 🖶 Pagina 🕶 🎯 Extra                                                                      | • **  |
|                              | Oce 3145 PCL (3.3.1) R31-A2 on p                             | vrn-a.wifi.han.nl                                                                               |       |
|                              | Printer Queue: Ready Waiting Time: 0<br>Pending Documents: 0 |                                                                                                 |       |
| VIEW<br>Document List        | Document                                                     | Verbinding met webprinter toevoegen                                                             | X     |
| Properties                   |                                                              |                                                                                                 |       |
| PRINTER ACTIONS Pause Resume |                                                              | Wilt u een printerverbinding met<br>http://prn-a.wifi.han.nl/printers/Oce3145P.2/.printer toevo | egen? |
| Cancel All Documents         |                                                              |                                                                                                 |       |
| Connect                      | 4.                                                           |                                                                                                 | 1     |
| DOCUMENT ACTIONS             |                                                              | Ja                                                                                              | Nee   |
| Resume                       |                                                              |                                                                                                 |       |
| Cancel                       |                                                              |                                                                                                 |       |
| Gereed                       |                                                              | Internet   Beveiligde modus: ingeschakeld                                                       |       |

4. Klik op Connect. Er verschijnt een bevestigings window. Klik 'Ja'.

| Oce 3145 PCL (3.3.1) R31-A2 on prn-a.wifi.han.nl - Windows Internet Explorer   |                                           | Gebruikersaccountbeheer                                                                                                    |  |  |  |  |
|--------------------------------------------------------------------------------|-------------------------------------------|----------------------------------------------------------------------------------------------------|--|--|--|--|
| 🚱 🔵 🗢 🙋 http://prn-a.wifi.han.nl/printers/ipp_0004.asp?eprinter=Oce3145P~2e280 | view=p&page=7054 👻 🗸                      |                                                                                                    |  |  |  |  |
| 😭 🎄 🌈 Oce 3145 PCL (3.3.1) R31-A2 on prn-a.wifi.han.nl                         | 4                                         | 👸 🤍 Uw toestemming is nodig om te kunnen doorgaan                                                                                                    |  |  |  |  |
| Oce 3145 PCL (3.3.1) R31-A2 on prn                                             | ı-a.wifi.han.nl                           | Ga door als u reeds met deze bewerking bent begonnen.                                                                                                    |  |  |  |  |
| Internet Explorer-beveiliging                                                  | Printer Installation                      | Printerstuurprogramma installeren<br>Microsoft Windows<br>Ogtails<br>Ogtails<br>Met Gebruikersaccountbeheer kunt u ongewenste wijzigingen in uw<br>computer helpen voorkomen.<br>Waarschuwing voor niet-ondertekend stuurprogramma<br>De uitgever van dit stuurprogrammapakket kan niet worden bepaald. Weet u<br>zeker dat u Oce 3145 PCL wilt installeren?<br>7. Ja Nee |  |  |  |  |
| Gereed                                                                         | Internet   Beveiligde modus: ingeschakeld |                                                                                                    |  |  |  |  |

- 5. Er verschijnt een waarschuwing. Klik 'Toestaan'.
- 6. Volgende window is van Gebruikersaccountbeheer: Klik 'Doorgaan'.
- 7. Waarschuwing voor niet-ondertekend stuurprogramma. Kies 'Ja'

## 8. Er verschijnt na enige tijd het volgende scherm in browser: Printer installatie is klaar!

| 🖉 Oce 3145 PCL (3.3.1) R31-A                | A2 on pm-a.wifi.han.nl - Windows Internet Explorer                                             |            |  |  |  |
|---------------------------------------------|------------------------------------------------------------------------------------------------|------------|--|--|--|
| 🚱 💿 🔻 🙋 http://prn-a                        | -a.wifi.han.nl/printers/ipp_0004.asp?eprinter=Oce3145P~2e2&view=p&page=7054 🔹 4g 🗙 Live Search | ۰ ۾        |  |  |  |
| 🙀 🏘 🌈 Oce 3145 PCL                          | L (3.3.1) R31-A2 on pm-a.wifi.han.nl 🏠 👻 📾 👻 🔂 2agina 🕶 🥘                                      | Extra 🕶 🎇  |  |  |  |
|                                             | Oce 3145 PCL (3.3.1) R31-A2 on prn-a.wifi.han.nl                                               |            |  |  |  |
|                                             | Printer Queue: Ready Waiting Time: 0 Pending Documents: 0                                      |            |  |  |  |
| Document List<br>Properties<br>All Printers | Printer Installation                                                                           | Î          |  |  |  |
| PRINTER ACTIONS                             | The printer has been installed on your machine                                                 |            |  |  |  |
| Resume<br>Cancel All Documents<br>Connect   | Click here to open the printers folder on your machine                                         | m j        |  |  |  |
| Gereed                                      | Internet   Beveiligde modus: ingeschakeld                                                      | ▼<br>00% ▼ |  |  |  |

Als je geen administrator rechten hebt op systeem: (en de printer is al geïnstalleerd.) 1. Start button  $\rightarrow$  Printers of Configuratiescherm  $\rightarrow$  Hardware en geluiden  $\rightarrow$  Printers

| 🔾 🖉 - 📑 🕻 Con             | figur        | atiescherm 🕨 Hardware en geluiden 🕨 Printers              |                 | •              | Zoeken      |         | <u>ح</u> ت<br>م |
|---------------------------|--------------|-----------------------------------------------------------|-----------------|----------------|-------------|---------|-----------------|
| 🌗 Organiseren 👻 📗         | 🛛 Be         | eld 🔻 🕌 Een printer toevoegen 🛛 😹 Afdruktaken weergeve    | en  😫 Voorkeurs | instellingen s | electeren » |         | ?               |
| Favoriete koppelingen     |              | Naam                                                      | Documenten      | Status         | Opmerkin    | Locatie | Model           |
|                           |              | E Fax                                                     | 0               | Gereed         |             |         | Microsoft Share |
|                           |              | 🖶 Microsoft XPS Document Writer                           | 0               | Gereed         |             |         | Microsoft XPS [ |
| Afbeeldingen              |              | 🚰 Oce 3145 PCL (3.3.1) R31-A2 op http://prn-a.wifi.han.nl | 0               | Gereed         |             |         | Oce 3145 PCL    |
| Muziek                    |              |                                                           |                 |                |             |         |                 |
| Meer »                    |              |                                                           |                 |                |             |         |                 |
| Mappen                    | ~            |                                                           |                 |                |             |         |                 |
| ka Bureaublad 🔤 🔤 🔤 🔤 🔤 🔤 | *            |                                                           |                 |                |             |         |                 |
|                           | $\mathbf{x}$ | ٠ ( III                                                   |                 |                |             |         | Þ               |

2. Selecteer een printer geef klik rechter muisknop. Kies dan 'Eigenschappen'.

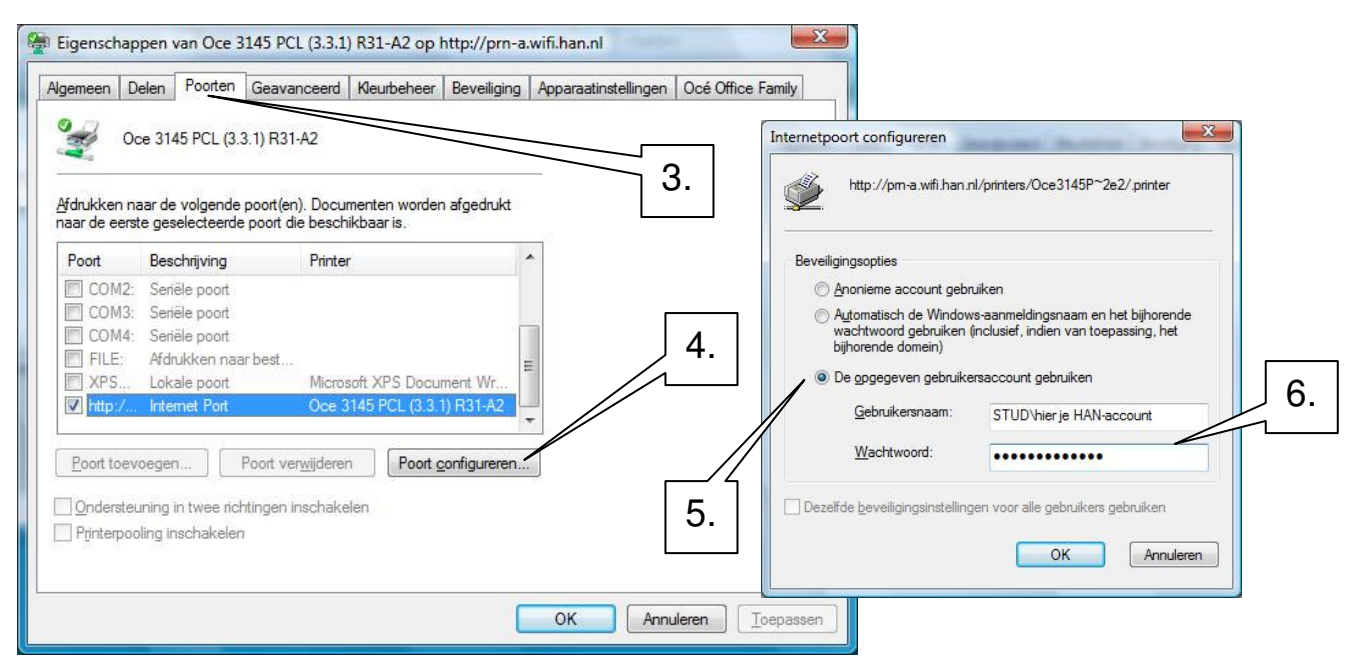

- 3. Selecteer -tabblad- 'Poorten'
- 4. Klik op knop 'Poort configureren...'
- 5. Selecteer: 'De opgegeven gebruikersaccount gebruiken'.
- 6. Vul bij Gebruikersnaam: je <u>STUD\han-account</u> in. Vul in bij Wachtwoord: je paswoord.